IEAST

# olio

## Streamer Hi-Fi audio

## INSTRUKCJA OBSŁUGI

WiFi:2.4/5G | Dekodowanie: 192kHz/24bit

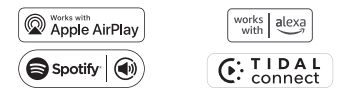

## Witamy w świecie IEAST wireless Hi-Fi

Szanowny Kliencie,

Dziękujemy za wybranie naszego odbiornika audio IEAST olio Streaming. Prosimy o dokładne zapoznanie się z niniejszą instrukcją przed instalacją urządzenia.

Zawiera ona wszystkie informacje dotyczące bezpieczeństwa i obsługi, których należy przestrzegać. Zdecydowanie zalecamy zachowanie opakowania i niniejszej instrukcji obsługi do wykorzystania w przyszłości.

## Kontakt

Oficjalna strona:

https://ieast.audio

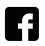

facebook.com/ieast.audiosystem

twitter.com/ieast\_audio

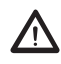

UWAGA PRZECZYTAJ NINIEJSZĄ INSTRUKCJĘ PRZED WŁĄCZENIEM ZASILANIA LUB PODŁĄCZENIEM TEGO URZĄDZENIA.

## Wprowadzenie

IEAST olio to innowacyjny odbiornik audio Wi-Fi&Bluetooth Hi-Fi Streaming, który może zamienić obecne głośniki, soundbary i głośniki kina domową ow bezprzewodowy system dźwiękowy Multi-Room, łącząc się z domową siecią Wi-Fi.

Zapewniamy aplikację na systemy IOS i Android, która oferuje najłatwiejsze i najbardziej przyjazne dla użytkownika wrażenia podczas strumieniowego przesyłania muzyki i kofigruracji systemu dźwiękowego w wielu pomieszczeniach. Po dodaniu kolejnego odbiornika IEAST do sieci możesz nawiązać połączenie między różnymi urządzeniami w sieci Wi-Fi . Możesz odtwarzać swoją muzykę w ewszystkich pokojach jednocześnie lub inną muzykę w każdym pokoju, według własnego uznania.

Jeśli nie masz sieci Wi-Fi, możesz połączyć się z urządzeniem audio za pomocą Bluetooth.

## Cechy produktu

Obsługa Airplay2 Obsługa Airplay2 Obsługa Spotify Connect/TIDAL Connect/Qplay/połączenie hi-rescloud (obsługa dźwięku H/O/bezstratnego) Obsługa standardu 2.4G+5G (Wi-Fi)/IEEE 802.11 a/b/g/n/ac Obsługa Biuetoth 5.2 (AAC) Obsługa analogowego i optycznego cyfrowego wyjścia audio Obsługujie wyjście dynamicznej częstotliwości próbkowania, dekodowanie i wyjście do 192 kHz/24 bity.

## Specyfikacja

| Rodzaj urządzenia      | Bezprzewodowy odbiornik strumieniowego audio      |  |  |
|------------------------|---------------------------------------------------|--|--|
| Wejścia                | WiFi, Bluetooth V5.2                              |  |  |
| Wyjścia                | 3.5 Stereo i optyczne dwa w jednym                |  |  |
| Połączenie<br>sieciowe | 802.11 b/g/n/ac/ac, 2.4GHz/5 GHz                  |  |  |
| Formaty audio          | APE, FLAC, MP3, WAV, AAC, AAC+, WMA, ALAC, AIFF   |  |  |
| Protokoły strum.       | DLNA,Airplay2,Spotify connect,Qplay,TIDAL connect |  |  |
| DAC                    | PCM5121                                           |  |  |
| SNR                    | 108dB                                             |  |  |
| Zasilanie              | DC 5V 1A z Type-C                                 |  |  |
| Akcesoria              | Kabel zasilający USB typ. C, kabel audio 3,5 mm   |  |  |
| Wymiary                | 54mm x 54mm x 13.5mm                              |  |  |
| Kod produktu           | SKU:OLIO-1 EAN:6970504260153                      |  |  |

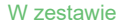

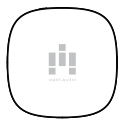

olio x 1

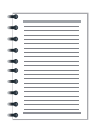

instrukcja x 1

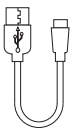

kabel USB C x 1

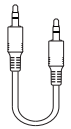

kabel AUX x 1

## Interfejs

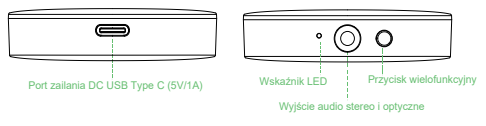

#### Przycisk wielofunkcyjny:

Krótkie naciśnięcie, aby przełączyć tryb, WI-FI/BT,

Tryb Wi-Fi, długie naciśnięcie 6 s, aby przejść do trybu parowania Wi-Fi, Tryb BT, długie naciśniecie 6 s, aby przejść do trybu parowania BT,

#### Tryb B1, diugie nacisnięcie 6 s, aby przejsc do trybu parc

#### Wskaźnik LED:

#### Tryb Wi-Fi: Zielony

Router niepodłączony: miga na zielono. Tryb konfiguracji sieci Wi-Fi: miga na zielono. Nawiązano połączenie z routerem: ciągły zielony.

#### Tryb BT: Niebieski

Tryb parowania BT: miga na niebiesko. Urządzenie BT podłączone: ciągły niebieski.

Przywracanie ustawień fabrycznych: zielony i niebieski migają.

### Połączenia przewodowe

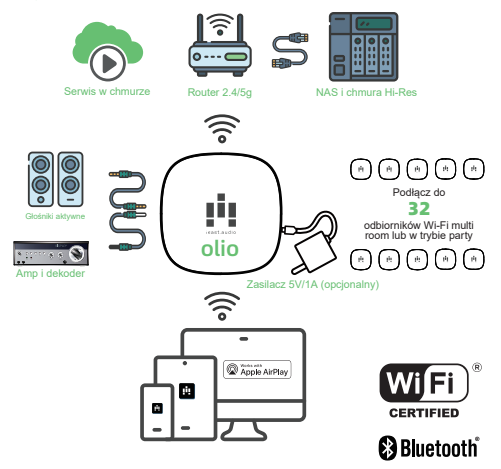

## Wymagania wstępne

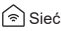

 Twoja sieć musi mieć połączenie z Internetem, ponieważ urządzenie jest zaprojektowane do korzystania z bezpłatnych aktualizacji oprogramowania online.

 IEAST oliostream komunikuje się za pośrednictwem sieci domowej 2,4 GHz/5 GHz z obsługą technologii bezprzewodowej 802.11 b/g/n/ac/.

## Router

 Szybki modem DSL/kablowy lub szerokopasmowe połączenie światłowodowe w celu prawidłowego odtwarzania internetowych usług muzycznych.

 Różne routery zapewniają różne poziomy wydajności. Użyj dobrego routera bezprzewodowego, aby osiągnąć najlepszą możliwą wydajność.

## ≣ iOS&Andriod Smart Phone/Pad

- Włącz tryb WiFi urządzenia i połącz się z siecią.
- Wyłącz VPN urządzenia.
- Pobierz i zainstaluj aplikację IEAST.

Wyszukaj IEAST Controller w App Store

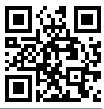

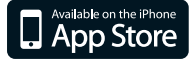

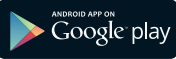

## Dodawanie urządzenia poprzez BLE

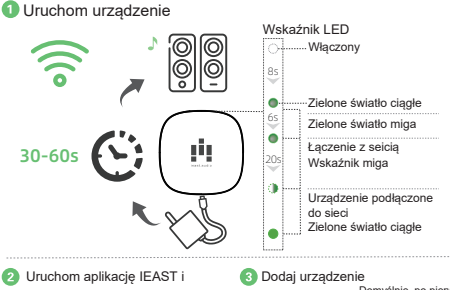

postępuj zgodnie z poleceniami

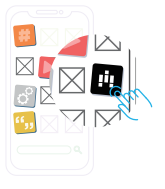

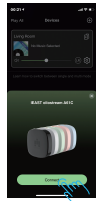

Domyślnie, po pierwszym właczeniu urzadzenia, po otwarciu aplikacii IEAST pojawi sie monit o skonfigurowanie sieci nowego urządzenia. Jeśli nie pojawi sie monit, należy nacisnać przycisk wielofunkcviny przez 6 sekund w trybie WI-FI (wskaźnik zielony), a nastepnie go zwolnić. Urządzenie wejdzie w tryb konfiguracii sieci, a nastepnie otworzy aplikacie IEAST do pracy.

## Istotne wskazówki dotyczące łączenia urządzeń

#### Urządzenie jest połączone poprzez BLE

 Ottvórz aplikację IEAST, w przypadku urządzenia z Androidem system poprosi o pozwolenie na korzystanie z danych GPS i przechowywania plików, kliknij przycisk Zaakceptuj, aby kontynuować.

 Po nawiązaniu połączenia urządzenie automatycznie sprawdzi dostępność nowych aktualizacji. Postępuj zgodnie z instrukcjami, aby zaktualizować oprogramowanie układowe do najnowszej wersji.

#### Urządzenie jest połączone poprzez połączenie bezpośrednie

Jeśli BLE nie może znaleźć Twojego urządzenia, aplikacja poprosi Cię o konfigurację przez Wi-Fi.

Kliknij "alternatywny sposób konfiguracji" i wykonaj następujące czynności:

1. Zezwól na otwarcie GPS telefonu i pada.

 Przejdź do ustawień Wi-Fi telefonu i pada, wyszukaj IEAST oliostream\_xxxx Wi-Fi i połącz się.

 Wróć do aplikacji IEAST i wybierz SSID routera, z którym chcesz połączyć urządzenie IEAST (w razie potrzeby wprowadź hasło) i wybierz Kontynuuj.

## Parowanie z urządzeniem Bluetooth

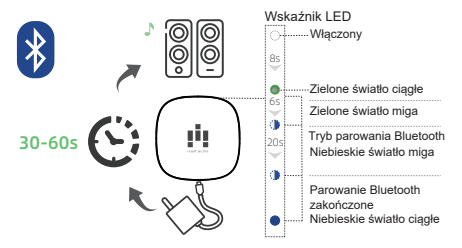

W trybie Bluetooth, przełącz na Bluetooth za pomocą aplikacji lub klawisza, a następnie znajdź urządzenie Bluetooth IEAST oliostream XXXX w ustawieniach Bluetooth telefonu i sparuj je.

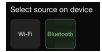

Przełączanie na BT w aplikacji

Wskaźnik świeci na niebiesko

Naciśnij, aby przełączyć do trybu BT

## Przegląd aplikacji IEAST App

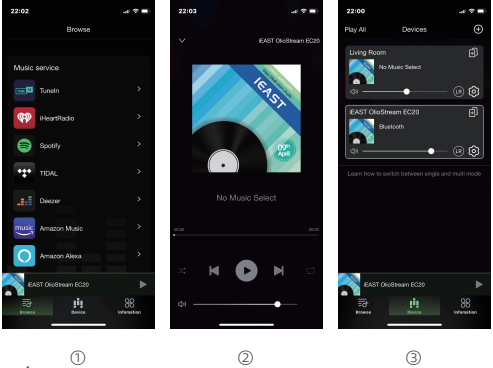

Źródła i serwisy muzyczne

Ekran odtwarzacza

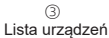

## Przegląd aplikacji IEAST

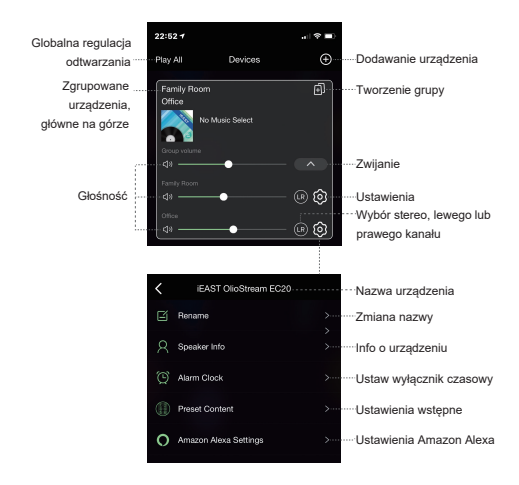

## Grupowanie urządzeń

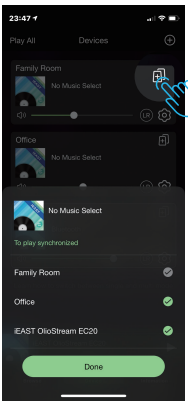

#### Grupowanie

1. Na karcie Moje urządzenia dotknij 🗊 w prawym górnym rogu wybranego urządzenia.

 Wybierz urządzenia, które chcesz dodać do grupy, a nastepnie kliknii Gotowe.

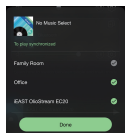

#### Odłączanie od grupy

Na karcie Moje urządzenia dotknij 
 w prawym górnym rogu wybranej grupy.

 Wybierz urządzenia, które chcesz usunąć z grupy, a następnie dotknij Gotowe.

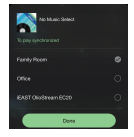

Multi-room obsługuje tylko wersję oprogramowania układowego: 4.6.XXXX i nowsze.

## Odtwarzanie ze Spotify

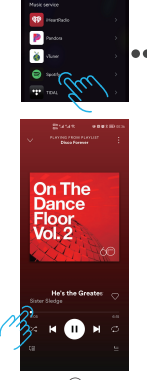

① Odtwarzanie muzyki

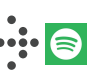

Spotify uruchamia się

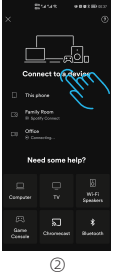

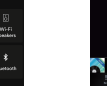

Wybór urządzenia

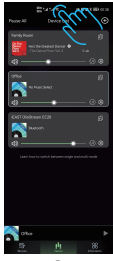

③ Powrót do aplikacji IEAST

## Odtwarzanie muzyki z aplikacji poprzez airplay

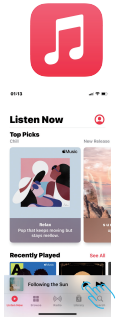

① Odtwarzanie muzyki

#### Aplikacje muzyczne

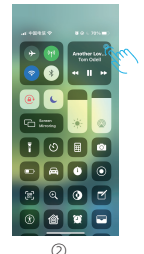

Na urządzeniu z systemem iOS przesuń palcem w górę od dołu ekranu, aby otworzyć Centrum sterowania. Dotknij AirPlay i wybierz urządzenie.

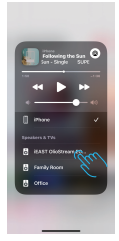

③ Wybór urządzenia

## Dodawalnie olio do "Home"

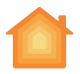

#### Uruchamianie aplikacji "Home"

Najpierw upewnij się, że olio i telefon komórkowy znajdują się w tej samej sieci lokalnej przed dodaniem olio do "Home".

Home

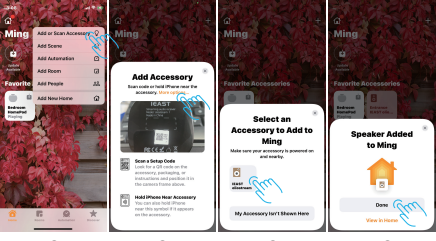

 Otwórz "Home"
 Wybierz, aby dodać lub wyszukać akcesoria

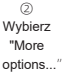

Urządzenia Olio w tej samej lokalizacji będą wyświetlone w polach wyboru (4) Kliknij Zakończ, możesz uzyskać dostęp do aplikacji "Home". Kontroluj ją przez Siri lub połącz z innymi scenami

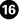

## Odtwarzanie z TIDAL

olio obsługuje TIDAL connect. Po połączeniu z siecią lokalną możesz przesyłać muzykę do olio z aplikacji TIDAL na swoje urządzenia mobilne.

Wybierz olio w menu transmisji w aplikacji TIDAL, jak pokazano poniżej:

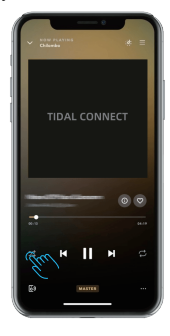

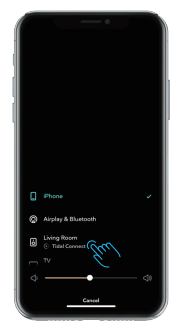

## Ważne wskazówki dotyczące bezpieczeństwa

1. Postępuj zgodnie ze wszystkimi instrukcjami.

2. Nie używaj tego produktu w pobliżu wody.

 Temperatura pracy (°C) 5-40, wilgotność (%) bez kondensacji 30-90.

 Minimalne odległości wokół produktu dla wystarczającej wentylacji: 10 cm.

5. Nie instaluj w pobliżu źródeł ciepła, takich jak kaloryfery, grzejniki, piece lub inne produkty wytwarzające ciepło.

6. Wszelkie czynności serwisowe należy powierzyć wykwalifikowanemu serwisowi. Serwis jest wymagany, gdy produkt został uszkodzony w jakikolwiek sposób, np. uszkodzony jest przewód zasilający lub wtyczka, wylał się płyn lub wpadły przedmioty do produktu, produkt został wystawiony na działanie deszczu lub wilgoci, nie działa normalnie lub został upuszczony. Szczegółowe dane radiowe:

Rodzaj radia: zakres częstotliwości // maks. emitowana moc radiowa mW (EIRP dBm < 20dBm) BT+EDR: 2402~2480 MHz // 5,43 mW (7,35 dBm)

BT BLE : 2402~2480 MHz // 3,59 mW (5,55 dBm)

```
2.4G WIFI: 802.11b/g/n(20MHz): 2412~2472MHz
802.11n(40MHz):2422~2462MHz
// 39,63 mW (15,98 dBm)
```

```
5G WIFI:802.11a/ n(20/40)/ac(20/40/80):

5180MHz~5320MHz;

5500MHz~5700MHz(20MHz)

5190MHz~5310MHz;

5510MHz~56700MHz(40MHz)

5210MHz~56700MHz(80MHz)

5735MHz~5610MHz(80MHz)

5745-5825 MHz for 802.11a/n20/ac20;

57755MHz for 802.11a.e80;

// 11,23 mW (13,27 dBm)
```

#### Deklaracja zgodności UE

Niniejszym Producent oświadcza, że to urządzenie spełnia zasadnicze wymogi i inne stosowne przepisy dyrektyw według załączonej deklaracji zgodność CE.

#### Właściwa utylizacja i recykling odpadów

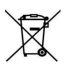

Symbol przekreślonego kontenera na odpady umieszczany na sprzęcie coracac, że tużytego sprzętu ine należy umieszczać w pojemnikach łącnie z innymi odpadami. Składniki niebezpieczne zwarte w sprzęcie elektronicznym mogą powodować długo utrzymujące się niekorzystne zmiany w środowisku naturalnym, jak równied zdziała czkodliwie na zdrowie ludkie.

Uytkownik, który zamierza poztyć się zużytego urządzenia ma obowiązek przedzania go zbienajecemu zużyty spzret. kupujego nowy sprzęt, stary, tego samego rodzaju i pełniący te same funkcje można przekaza sprzedawc. Zużyty sprzęt możnar ównież przekazać do punktów zbierania, których adrzey dostępne są na stronach internetowych gmin lub w siedzibach urzędów.

Gospodarstwo domowe pełni bardzo ważną rolę w prawidłowym zagospodarowaniu odpadów sprzętu elektrycznego i elektronicznego. Przekazanie zużytego sprzętu elektrycznego i elektronicznego do punktów zbierania przyczynia się do ponownego użycia recyklingu bądź odzysku sprzętu i ochrony środowika naturalnego.

Jeżeli produkt posiada baterie, to niniejsze oznaczenie na baterii, w instrukcji obduji lub opakowaniu conacza, że po upywie okresu uzytkowania baterie, w które wyposażory brł dany produkt, nie mogą zotata usuniete wraz z i gospodarstw obmowych i należy je przekazać do odpowiednio do tego przeznaczonego pojemnika lub punktu zbierania odpadów.

Wyprodukowano w Chinach.

Producent: SHENZHEN UYESEE TECHNOLOGY CO., LTD Office: 201C, C6 Building, HengFeng Industry Park, Hezhou, S18126, Bao'an District; Shenzhen, China E-mail: support@ieast.net Website- https://www.least.net

IMPORTER: MIP sp. z o. o. Al. Komisji Edukacji Narodowej 36/112B, 02-797 Warszawa. www.mip.bz

© Wszelkie prawa zastrzeżone. Tłumaczenie i opracowanie na język polski: MIP. v1.0#L50

#### EU DECLARATION OF CONFORMITY Deklaracja zgodności UE

|   | Apperatus model/Product (product, type, batch or<br>serial tumber):<br>Model aparatury/produkt (sumer produktu, typu,<br>partil, hb seri():                                                                                                    |                                                                                                    | iEAST<br>oliostream 1, oliostream SE, oliostream on:                                                                                           |                                                                                                    |       |  |  |
|---|----------------------------------------------------------------------------------------------------|----------------------------------------------------------------------------------------------------|----------------------------------------------------------------------------------------------------|----------------------------------------------------------------------------------------------------|-------|--|--|
| 3 | Name and address of the manufacturer or his<br>authorized representative:<br>Nuclear i adress producentie lieb jegts spossal/nistegos<br>preadstanticiolar.<br>This declamation of conformity is issued under the sole<br>responsibility of the manufacturer.<br>Nistigize adoktoregia produceric systema contigie na                                                                                                    |                                                                                                    | SHENZHEN UYESTE TECHNOLOGY CO., LTD<br>Office : 201C, C6 Building, BengFeng Industry Park, Hezbos,<br>518126, Baolun District, Shenshen, China |                                                                                                    | thou, |  |  |
| 4 | replacing adjourned/alabasic producenta.<br>Object of the declaration:                                                                                                    |                                                                                                    | Wireless Music Receiver / Amplifier                                                                                                    |                                                                                                    |       |  |  |
| 5 | The object of the declaration described above is in                                                                                                    |                                                                                                    | ROHS 2011/65/EU + 2015/863                                                                                                    |                                                                                                    |       |  |  |
|   | conformity with the relevant Union harmonisation<br>legislation:<br>Wywierkowy poncybej przedmior miniejczej deklaracji<br>jest zgodny z odpośnymi wywaganiami anijnego                                                                                                    |                                                                                                    | RED 2014/53/EU                                                                                                    |                                                                                                    |       |  |  |
|   |                                                                                                    |                                                                                                    |                                                                                                    |                                                                                                    |       |  |  |
|   | prawodzestwa karmonizacj                                                                                                    | indo.                                                                                                    |                                                                                                    |                                                                                                    |       |  |  |
| 0 | References to the relevant harmonised standards used,                                                                                                    |                                                                                                    | ROHS                                                                                                    | EN IEC 63000.2018                                                                                                    |       |  |  |
| 7 | including the date of the sur-<br>differ traditional predifications of<br>the traditional predifications of<br>declareds.<br><i>Environmental conductional on a declared and<br/>Environmental conductional and a declared<br/>and contrasting and a declared and a<br/>advantage of the surgery of the second<br/>environmental and a declared and a<br/>declared and a declared and a declared<br/>with the surgery of the second and a declared<br/>with the second and a declared and a declared<br/>with the second and a declared and a declared and<br/>with the second and a declared and a declared and<br/>with the second and a declared and a declared and<br/>with the second and a declared and a declared and<br/>a declared and a declared and a declared and a declared and<br/>a declared and a declared and a declared and<br/>a declared and a declared and a declared and<br/>a declared and a declared and a declared and<br/>a declared and a declared and a declared and<br/>a declared and a declared and a declared and<br/>a declared and a declared and a declared and<br/>a declared and a declared and a declared and<br/>a declared and a declared and a declared and<br/>a declared and a declared and a declared and<br/>a declared and a declared and a declared and<br/>a declared and a declared and a declared and<br/>a declared and a declared and a declared and<br/>a declared and a declared and<br/>a declared and<br/>a declared and a declared and<br/>a declared and<br/>a declared and<br/>a declared and<br/>a declared and<br/>a declared and<br/>a declared and<br/>a declared and<br/>a declared and<br/>a declared and<br/>a declared and<br/>a declared and<br/>a declared and<br/>a declar</i> | dode, or references to the<br>sciencific date of the<br>hishe conformity is<br>englateromicioanaye. As<br>ing normap, the data mayok<br>may a data processing, and<br>may a data processing, and<br>may a da | RED                                                                                                    | The CLIMAC - 2014 A (10)<br>THE ICAN are AVEN A 22.3 (2014-11)<br>ETSI ICAN are AVEN A 22.3 (2014-11)<br>ETSI ICAN are AVEN A 22.3 (2014-12)<br>ETSI ICAN are AVEN A 23.0 (2014-2014)<br>ETSI ICAN ARE AVEN A 23.0 (2014-2014)<br>ETSI ICAN ARE AVEN A 23.0 (2014-2014) |       |  |  |
|   | vertificate:<br>W strononych przypadkach jednoróka nożyfikowana (nazwa, maner) przeprowadziła (opis internencji) i wydału<br>waleśliat                                                                                                    |                                                                                                    |                                                                                                    |                                                                                                    |       |  |  |
| 8 | Construction of the second second                                                                                                    |                                                                                                    |                                                                                                    |                                                                                                    |       |  |  |
| 9 | Additional information:<br>Rylarwayje dodablarwe:<br>Padpinano w<br>place and date a<br>Ontejece J data a<br>District January                                                                                                    |                                                                                                    | ehalf of:<br>inicnia:                                                                                                    | The Manufacturer<br>Producents                                                                                                    |       |  |  |
|   |                                                                                                    |                                                                                                    | (issue):                                                                                                    | Shenzhen, February 1, 2022                                                                                                    |       |  |  |
|   |                                                                                                    |                                                                                                    |                                                                                                    | A - Arrow Wilson a                                                                                                    |       |  |  |
|   |                                                                                                    | (nazwisko, star                                                                                                    | erwicke)                                                                                                    | International Sales Manager                                                                                                    |       |  |  |
|   |                                                                                                    | (signature):<br>(podpite)                                                                                                    |                                                                                                    | for partitions                                                                                                    |       |  |  |
|   |                                                                                                    |                                                                                                    |                                                                                                    | 1 1 20                                                                                                    |       |  |  |

No (Nr): OLIO-1.20220201

CE